# MANUAL DO USUÁRIO

# MotoCheck

## SISTEMA DE DIAGNÓSTICO DE MOTOCICLETAS

70101236721

Rev07 01/06/2016

| ÍNDICE                                                                                                    | PÁG.                       |
|----------------------------------------------------------------------------------------------------|----------------------------|
| 1 Apresentação.<br>Visão geral<br>Requisitos de sistema<br>Interface de comunicação<br>Composição<br>HARD LOCK (Protetor)                                 | 02<br>02<br>03<br>03<br>04 |
| 2 Instalação do Software.<br>Instalando Software                                                                                                    | 04                         |
| Instalando o Hard Lock no computador ou TABLET<br>Instalando Interface de comunicação no computador ou TABLET                                             | 05<br>05                   |
| Iniciando Software<br>Configurando o nome da Mecânica<br>Outras Informações                                                                               | 05<br>06<br>06             |
| Desinstalando Software                                                                                                    | 06                         |
| 3 Utilização do Equipamento.<br>Identificando o tipo de comunicação da moto<br>Selecionando e conectando os cabos                                         | 07<br>08                   |
| 4 Operação.<br>Cadastro de Clientes e veículos<br>Leitura de falhas do módulo<br>Eliminando falhas<br>Leitura de dados<br>Métodos de diagnóstico avançado | 08<br>09<br>10<br>10<br>11 |
| 5 Solução de Problemas.<br>Problemas e soluções                                                                                                    | 13                         |
| 6 Garantia.<br>Certificado de garantia<br>Atualização de software<br>Suporte Técnico                                                                      | 19<br>19<br>19             |

#### 1. Apresentação.

#### Visão geral

Um novo conceito em diagnóstico de motocicletas. MotoCheck oferece uma visão simultânea e única na comparação dos vários parâmetros do motor, sem as complexidades usuais da maioria dos equipamentos de Diagnósticos.

O MotoCheck foi desenvolvido na plataforma Windows e funciona em diversos dispositivos com o Sistema Operacional Windows (7/8/8.1/10) como Computadores, Computadores (All in One), Notebooks e Tablets (**vide configurações**).

MOTOCHECK é a versão do equipamento de diagnóstico desenvolvido pela empresa PLANATC para uso em conjunto com um "COMPUTADOR" utilizando o sistema operacional Windows. (Confira logo abaixo os requisitos mínimos e sistema operacional a ser utilizado com nossos equipamentos).

#### Requisitos de sistema

Para operar o MOTOCHECK é necessário um "COMPUTADOR ou TABLET" para a instalação do software.

Recomenda-se que o "COMPUTADOR ou TABLET" a ser utilizado tenha as seguintes configurações mínimas para instalação do software:

| Configuração minima Computador |                                                |  |  |
|--------------------------------|------------------------------------------------|--|--|
| Sistema Operacional            | Windows 7 / 8 / 8.1/ 10.                       |  |  |
| Processador                    | 2.0 GHz.                                       |  |  |
| Memória RAM                    | 2 Gb mínimo.                                   |  |  |
|                                | 2 portas USB v1.0 ou superior disponíveis,     |  |  |
| Portas de comunicação          | para ligação do Interface de Comunicação USB   |  |  |
|                                | e HARD LOCK (Protetor).                        |  |  |
| Espaço em Disco                | 20 Gb de espaço para instalação.               |  |  |
|                                | NAVEGADOR instalado e conexão com internet     |  |  |
| Conovão Intornat               | para permitir futuras atualizações de software |  |  |
| Collexad Internet              | (comercializadas separadamente) e              |  |  |
|                                | suporte técnico com acesso remoto.             |  |  |

| Configuração minima Tablet |                                                                                                    |  |  |
|----------------------------|----------------------------------------------------------------------------------------------------|--|--|
| Sistema Operacional        | Windows 7 / 8 / 8.1/ 10.                                                                                                    |  |  |
| Processador                | 1.3 GHz.                                                                                                    |  |  |
| Memória RAM                | 1 Gb mínimo.                                                                                                    |  |  |
| Portas de comunicação      | 2 portas USB v1.0 ou superior disponíveis,<br>para ligação do Interface de Comunicação USB<br>e <b>HARD LOCK (Protetor)</b> .                                           |  |  |
| Conexão Internet           | NAVEGADOR instalado e conexão com internet<br>para permitir futuras atualizações de software<br>(comercializadas separadamente) e<br>suporte técnico com acesso remoto. |  |  |

#### Interface de Comunicação MOTOCHECK.

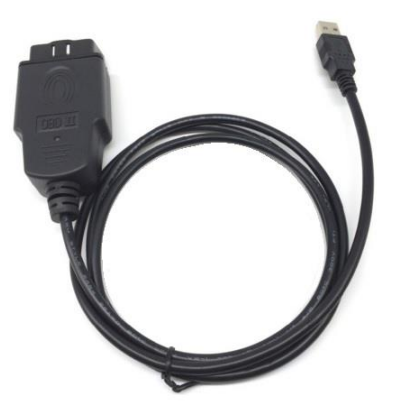

Interface de Comunicação USB

A Interface de Comunicação USB possui circuitos internos que permitem receberem os dados enviados pelo módulo da moto. Realizando a conversão dos sinais da moto e assim enviando ao software do "COMPUTADOR ou TABLET" para o Reparador visualizar na tela os dados de forma clara e objetiva.

Seu circuito permite operação em motos com sistema 12V. Para motos que possuem comunicação K-LINE, este equipamento pode ser ligado diretamente na moto.

CABO YAMAHA 02

#### Composição

O equipamento MOTOCHECK é composto por:

INTERFACE COMUNICAÇÃO USB; HARD LOCK USB **(PROTETOR);** CD ou PENDRIVE; MANUAL no CD ou PENDRIVE;

| KIT CABOS:<br>MotoCheck 2 | KIT CABOS:<br>MotoCheck 3 |
|---------------------------|---------------------------|
| CABO HONDA 01             | CABO HONDA 01             |
| CABO YAMAHA 01            | CABO SUZUKI 01            |
| CABO YAMAHA 02            | CABO YAMAHA 01            |

**OPCIONAL:** 

HUB USB PARA TABLET;

#### Hard Lock (Protetor)

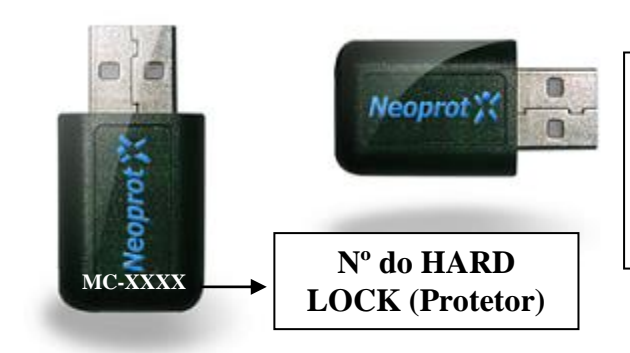

**Nota:** O HARD LOCK (Protetor) é a principal peça de seu equipamento, recomendamos que os usuários tenham muito cuidado, pois sem essa peça o equipamento não funciona.

#### 2. Instalação do Software.

**IMPORTANTE:** Somente instale o equipamento (parte física) no "COMPUTADOR ou TABLET", após instalar o software.

#### Instalando

**NOTA:** No "COMPUTADOR ou TABLET", certifique-se de que o mesmo esteja ligado à tomada ou com a bateria em plena carga durante a instalação para não haver riscos de desligamento durante a instalação.

Após ligar o "COMPUTADOR ou TABLET" insira o CD-ROM ou PENDRIVE na unidade de leitura ou entrada USB e aguarde o inicio automático da instalação. Caso a instalação não seja inicializada automaticamente siga os passos descritos abaixo;

No Ícone "Computador" selecione o drive da unidade de leitura do CD-ROM ou PENDRIVE e clique em SETUP.EXE;

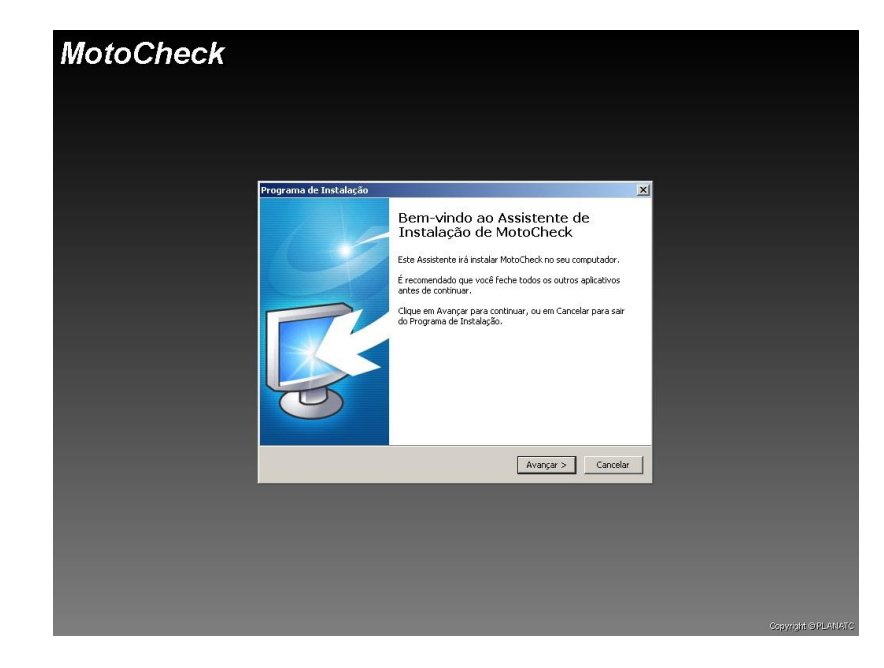

1. A janela de instalação será iniciada;

- 2. Siga os passos descritos na tela;
- 3. A instalação está completa.

## Instalando o HARD LOCK (PROTETOR) USB no "COMPUTADOR ou TABLET"

1. Encaixe o protetor na porta USB como indicado na figura abaixo.

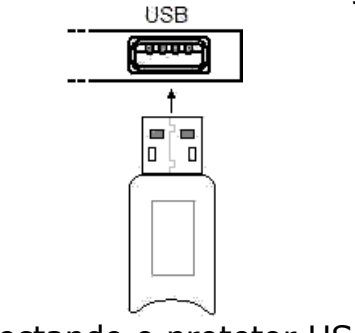

Conectando o protetor USB

### Instalando a Interface de Comunicação no "COMPUTADOR ou TABLET" (porta USB)

1. Verifique no seu "COMPUTADOR ou TABLET" se existe um conector como mostrado na figura,

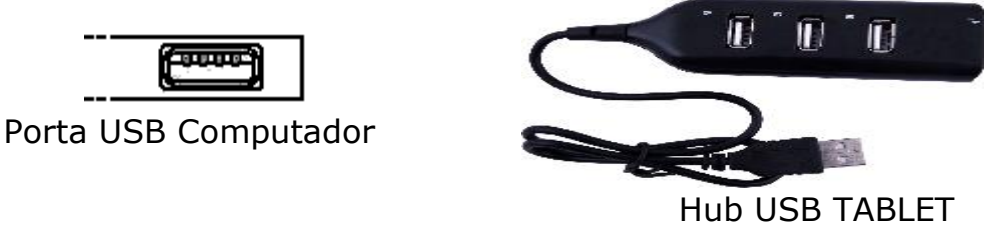

2. Conecte o conector USB da Interface de Comunicação USB no "COMPUTADOR ou TABLET".

#### Nenhuma porta USB disponível

Caso não haja uma porta USB disponível contate o revendedor do seu "COMPUTADOR ou TABLET" para instalação de uma saída USB.

#### Iniciando o aplicativo MOTOCHECK.

- 1. Antes de iniciar o software conecte o equipamento no computador;
- 2. Através do menu Iniciar, veja figura abaixo;
- 3. Selecione o a opção <u>T</u>odos os programas;
- 4. Selecione o grupo de programas MOTOCHECK;
- 5. Para iniciar o aplicativo basta escolher o ícone MOTOCHECK v1.0;

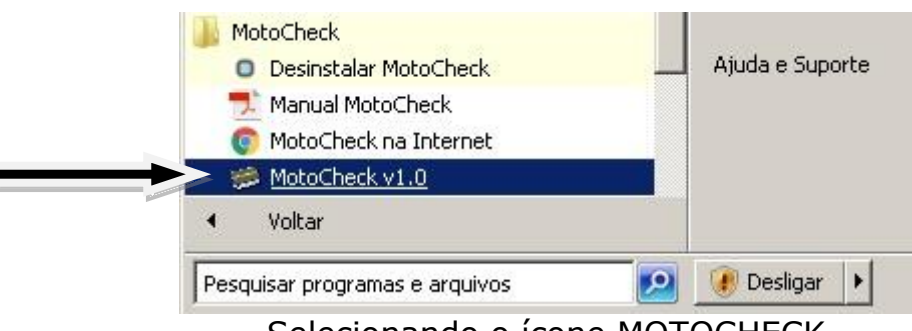

Selecionando o ícone MOTOCHECK

#### Configurando o nome da mecânica

Podemos colocar o nome da mecânica para personalizar o produto. O nome da sua oficina aparecerá no topo da tela e nos cabeçalhos dos relatórios. Para inserir o nome da mecânica siga os passos a seguir.

- No Menu Configurações;
- Entre com os dados da sua oficina mecânica;
- Clique no botão Salvar.

#### **Outras informações**

#### **Programas Residentes**

Os programas residentes como **Antivírus**, Norton utilities e outros, podem interferir no bom funcionamento do scanner. É recomendado que todos sejam desabilitados durante o uso do scanner.

#### Scandisk e Defrag

É recomendado que no final de cada mês seja efetuado um Scandisk e um Defrag. Estes dois aplicativos identificam e reparam problemas no seu HardDisk.

#### Descanso de Tela

O sistema de comunicação será interrompido, caso o descanso de tela seja ativado durante a comunicação do scanner com o veículo. Portanto configure o seu descanso de tela para mais de 10 minutos.

#### Configuração mínima do monitor

A configuração mínima para resolução do monitor é de 800 X 600.

#### **Desinstalando o MOTOCHECK**

Para desinstalar o programa MOTOCHECK, é necessário seguir os procedimentos abaixo.

- 1. Através do menu Iniciar, veja figura abaixo,
- 2. Selecione o a opção <u>T</u>odos os programas;
- 3. Selecione o grupo de programas MOTOCHECK;
- 4. Para iniciar a desinstalação basta escolher o ícone Desinstalar MOTOCHECK;

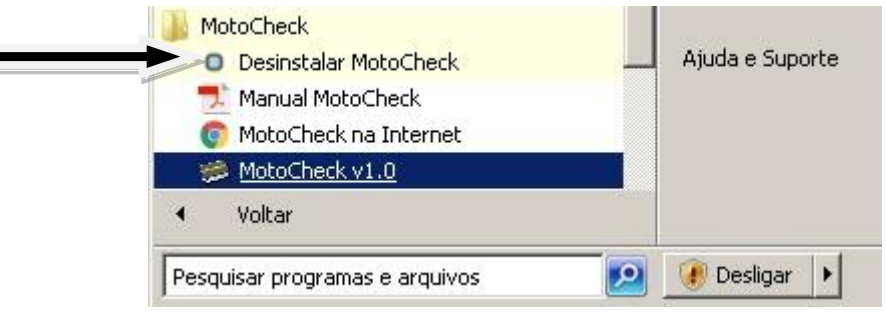

Selecionando o ícone Desinstalar MOTOCHECK

#### Identificando o Menu Principal no MOTOCHECK.

Na tela principal do programa MOTOCHECK, observe a figura;

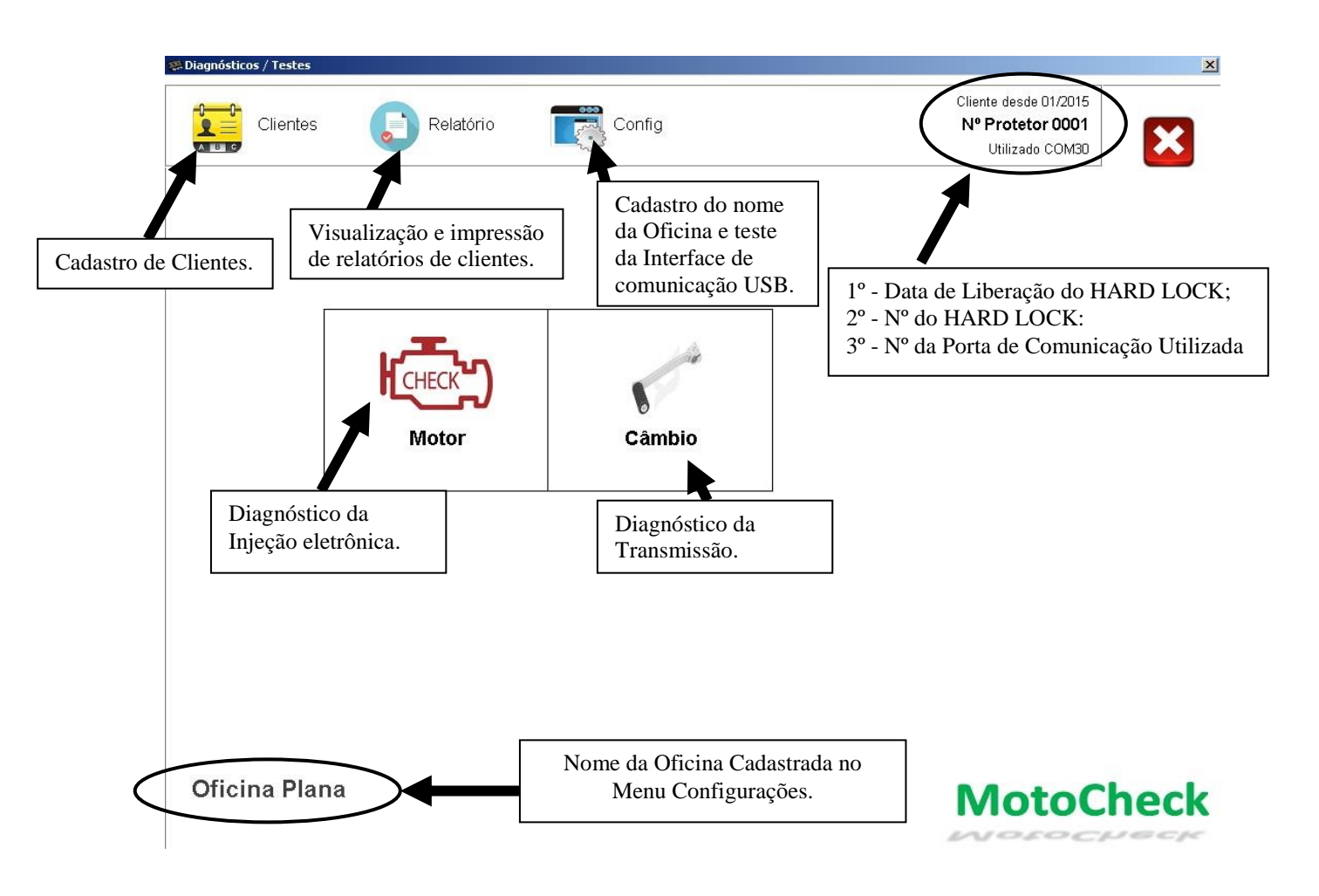

O Hard Lock é a principal peça do equipamento, e por motivo de segurança e em atualizações futuras de aplicação, ele poderá estar **travado solicitando senha**. O usuário deverá entrar em contato no Telefone **(0xx11) 2141-4891**, informando o Nº Serial do Hard Lock, para adquirir a senha. Entre em contato também através do e-mail **vendas@planatc.com.br**.

#### 3. Utilização do Equipamento.

#### Identificando o tipo de comunicação da moto

Para saber qual o tipo de Sistema de comunicação da moto, o software possui um banco de dados para consulta:

1. Vá para: Menu Principal > Motor > Montadora >.

2. Selecione o modelo desejado para que o sistema informe na tela qual o tipo de conector da moto e sistema de comunicação.

#### Selecionando e conectando os cabos

1. No Menu Principal, clique em Diagnóstico.

2. Selecione o Fabricante e Modelo da moto e o sistema irá mostrar o cabo a ser utilizado no veículo selecionado, exemplo figura abaixo:

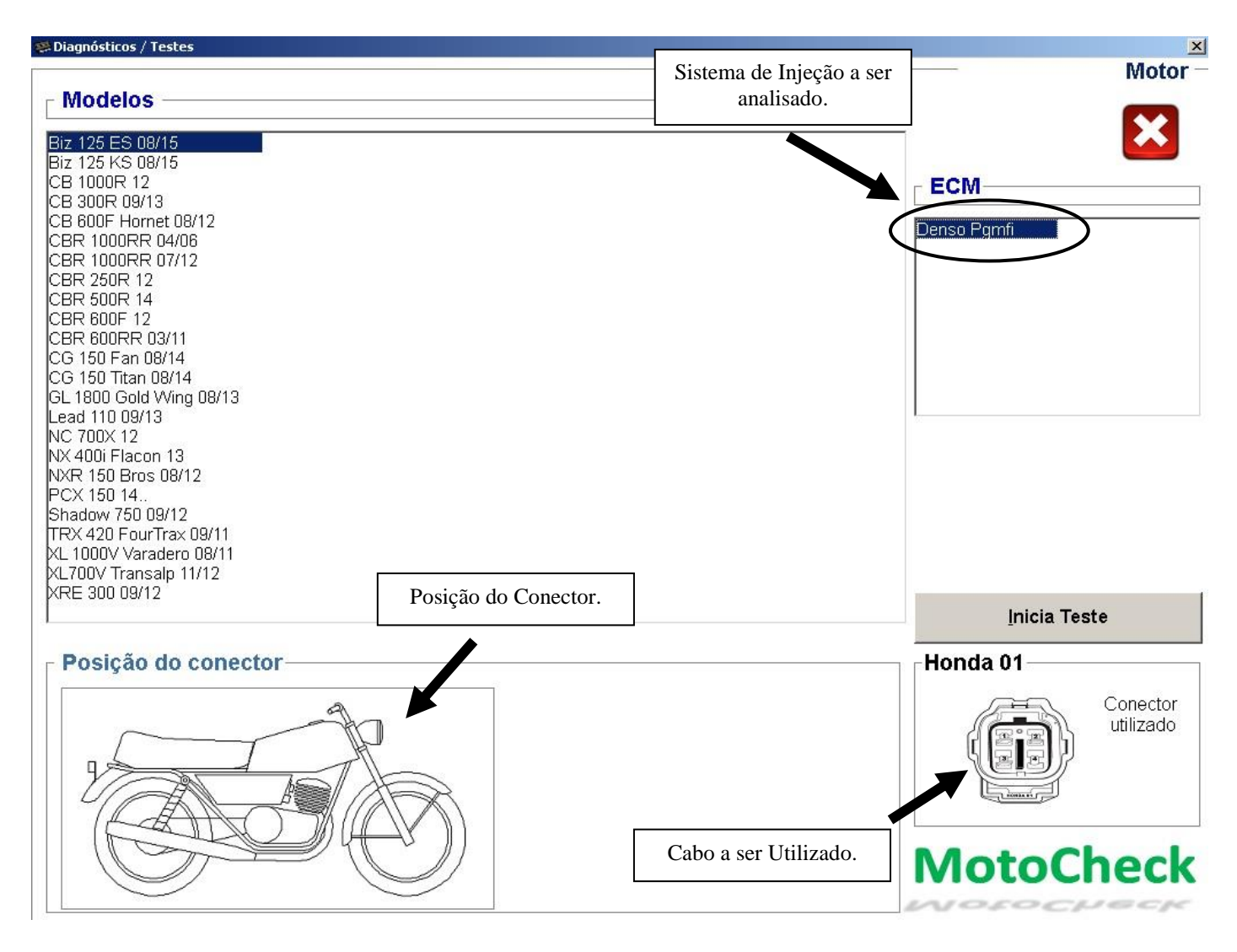

#### 4. Operação.

#### Cadastro de Clientes e Veículos

Vá para o Menu Principal e clique em Clientes para que o sistema apresente a tela de cadastro de Clientes:

- Dados do Cliente para contato
- Dados da moto

- Após cadastrar é possível diagnosticar e gerar histórico de falhas e reparos identificados e realizados, entre outros, para consulta posterior.

| Nom       | e : Teste              |                     |               |
|-----------|------------------------|---------------------|---------------|
| CPF / CNP | J: 12345678955         | RG / IE : 336662881 |               |
| Enderec   | Rua Azevedo Soares 105 |                     |               |
| Bairr     | p: Tatuapé             | Cep : 033           | 22-000        |
| Municípi  | D: São Paulo           | UF : SP             |               |
| Contat    | D: Teste               | Data : 08/0         | 5/2015        |
| Tel. Com  | . : 11 2141-4891       | Ramal :             |               |
| Tel. Res  | .:                     | Tel. Contato : c Re | es. 🤊 Com.    |
| Observaçã | o: Teste               |                     | Impressão     |
|           |                        | Movimento           |               |
| Novo      | Modifica Deleta Procur |                     | Dados Veículo |
|           |                        | a   - +             | Valta         |

#### Leitura de falhas no veículo

1. Conecte o equipamento na moto. Para maiores detalhes, veja as instruções no item 3 "Selecionando e conectando os cabos e interfaces", neste manual.

- 2. Ligue a chave de ignição da moto na posição Ligado.
- 3. No Menu Diagnóstico, com a moto já selecionada, clique em "Inicia Teste".
- 4. Selecione o botão Captura Código de Falhas.
- 5. Deverá surgir em instantes uma tela indicando os campos de códigos de falha.

| enta o número da neca                                                                   | the second second second second second second second second second second second second second second second se |       |       |
|-----------------------------------------------------------------------------------------|----------------------------------------------------------------------------------------------------|-------|-------|
| ona o nanoro da poqu                                                                    |                                                                                                    |       |       |
|                                                                                         |                                                                                                    |       |       |
| Códigos de Falhas capturados                                                            |                                                                                                    |       |       |
|                                                                                         |                                                                                                    |       |       |
| 230 - Há uma falha Relé da bomba de combustível                                         |                                                                                                    |       |       |
|                                                                                         |                                                                                                    |       |       |
|                                                                                         |                                                                                                    |       |       |
|                                                                                         |                                                                                                    |       |       |
|                                                                                         |                                                                                                    |       |       |
|                                                                                         |                                                                                                    |       |       |
|                                                                                         |                                                                                                    |       |       |
|                                                                                         |                                                                                                    |       |       |
|                                                                                         |                                                                                                    |       |       |
|                                                                                         |                                                                                                    |       |       |
|                                                                                         |                                                                                                    |       |       |
|                                                                                         |                                                                                                    |       |       |
|                                                                                         |                                                                                                    |       |       |
|                                                                                         |                                                                                                    |       |       |
| Defeito apresentado :                                                                   | Código da Peça                                                                                                  |       |       |
| Defeito apresentado :                                                                   | <br>Código da Peça                                                                                              |       |       |
| Defeito apresentado :                                                                   | Código da Peça<br>32920-41F0                                                                                    |       |       |
| Defeito apresentado :                                                                   | Código da Peça<br>32920-41F0                                                                                    |       |       |
| Defeito apresentado :                                                                   | Código da Peça<br>32920-41F0                                                                                    |       |       |
| Defeito apresentado :<br>Conserto efetuado :                                            | Código da Peça<br>32920-41F0<br>Km do Veículo :                                                                 |       |       |
| Defeito apresentado :<br>Conserto efetuado :                                            | Código da Peça<br>32920-41F0<br>Km do Veiculo :                                                                 |       |       |
| Defeito apresentado :<br>Conserto efetuado :                                            | Código da Peça<br>32920-41F0<br>Km do Veículo :<br>Veículo Selecionado —                                        |       |       |
| Defeito apresentado :<br>Conserto efetuado :                                            | Código da Peça<br>32920-41F0<br>Km do Veículo :<br>Veículo Selecionado —                                        |       |       |
| Defeito apresentado : Conserto efetuado : Conserto efetuado : Conserto efetuado :       | Código da Peça<br>32920-41F0<br>Km do Veículo :<br>Veículo Selecionado —<br>Placa :                             |       |       |
| Defeito apresentado :<br>Conserto efetuado :<br>Observações :                           | Código da Peça<br>32920-41F0<br>Km do Veiculo :<br>Veículo Selecionado —<br>Placa :<br>Nome :                   |       |       |
| Defeito apresentado :<br>Conserto efetuado :<br>Observações :                           | Código da Peça<br>32920-41F0<br>Km do Veiculo :<br>Veículo Selecionado<br>Placa :<br>Nome :                     |       |       |
| Defeito apresentado : Conserto efetuado : Observações :                                 | Código da Peça<br>32920-41F0<br>Km do Veiculo :<br>Veiculo Selecionado -<br>Placa :<br>Nome :                   |       |       |
| Defeito apresentado : Conserto efetuado : Observações :                                 | Código da Peça<br>32920-41F0<br>Km do Veiculo :<br>Veiculo Selecionado<br>Placa :<br>Nome :                     |       |       |
| Defeito apresentado : Conserto efetuado : Observações :                                 | Código da Peça<br>32920-41F0<br>Km do Veículo :<br>Veículo Selecionado<br>Placa :<br>Nome :                     | Galua |       |
| Defeito apresentado :<br>Conserto efetuado :<br>Observações :<br>Anarra Memória da II C | Código da Peça<br>32920-41F0<br>Km do Veiculo :<br>Veículo Selecionado -<br>Placa :<br>Nome :<br><u>Veículo</u> | Salva | Volta |

**NOTA:** Em alguns casos o módulo eletrônico apresenta as falhas presentes e passadas em uma única tela, sem distinção. Esta situação pode ser encontrada durante o diagnóstico em módulos que foram desenvolvidos para apresentar o diagnóstico desta forma.

#### Apagando as falhas do sistema.

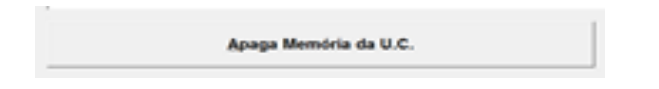

É possível eliminar falhas passadas (falhas inativas), que já foram solucionadas, mas ainda permanecem registradas na memória do módulo da moto. É importante que o técnico esteja seguro ao tomar esta ação, pois, uma vez apagada, as falhas da memória não podem mais ser restauradas.

**NOTA:** Não é possível eliminar as falhas ativas indicadas na tela, pois estas falhas estão presentes no momento do teste e devem ser solucionados através de diagnóstico, reparos e substituições necessários. Após encontrar a causa do problema, o sistema irá detectar que a falha passou para inativa ou passada e nesta situação será possível eliminar da memória, se o técnico julgar necessário.

| os no compositione<br>entre o nómero de perça<br>Códigoos de Falhas capturados |          |                                        |  |
|--------------------------------------------------------------------------------|----------|----------------------------------------|--|
| Não existem falhas registradas i                                               | na memór | ia.                                    |  |
|                                                                                |          |                                        |  |
| Defeito apresentado :                                                          |          | Código da Peça<br>32920-41F0           |  |
| Conserto efetuado :                                                            |          | Km do Veiculo :<br>Veículo Selecionado |  |
| Observações :                                                                  |          | Placa :<br>Nome :                      |  |
|                                                                                |          |                                        |  |

#### Leitura de dados

Este equipamento é muito prático permitindo leitura dos dados do motor em modo texto ou gráfico em tempo real.

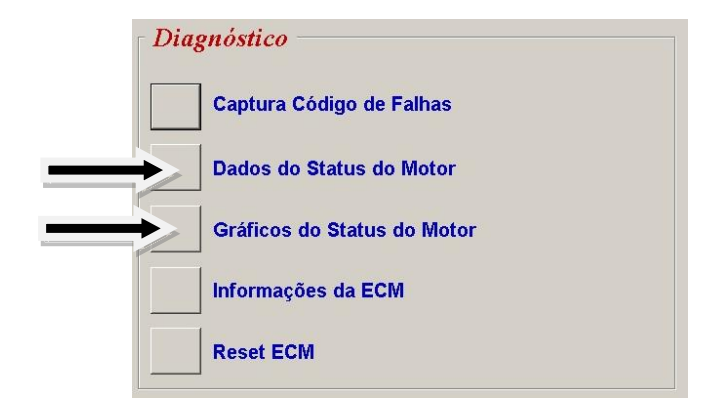

| Rotação do motor     |            | Temperatura ar             |           | Número falhas           |
|----------------------|------------|----------------------------|-----------|-------------------------|
| <b>1024</b> rpm      | max: 1450  | <b>24</b> °c               | max.: 70  | 1                       |
|                      | min.: 1350 |                            | min.: 30  |                         |
| orboleta primaria    |            | Bateria                    |           | Marcha                  |
| 26,95 •              | max.: 100  | 14,12 v                    | max.: 15  | neutro                  |
|                      | min.: 0    |                            | min.: 14  |                         |
| Borboleta secundária |            | Pressão coletores          |           | Interruptor Embreagem   |
| 39,39 -              | max.: 100  | 94,38 kPa                  | max.: 120 | desligado               |
|                      | min.: 0    |                            | min.: 20  |                         |
| Sonda lambda         |            | Pressão atmosférica        |           | Interruptor Ponto Morto |
| <b>4807</b> mV       | max.: 1000 | 168,30 kPa                 | max.: 200 | gnd                     |
|                      | min.: 0    |                            | min.: 100 |                         |
| Temperatura motor    |            | Válvula de controle escape |           | pg.1 de 2               |
| <b>43</b> ∘c         | max.: 110  | 99,45 %                    | max.: 100 | - +                     |
|                      | min.: 90   |                            | min.: 0   | Impressão <u>Volta</u>  |

Exemplo de leitura em modo texto

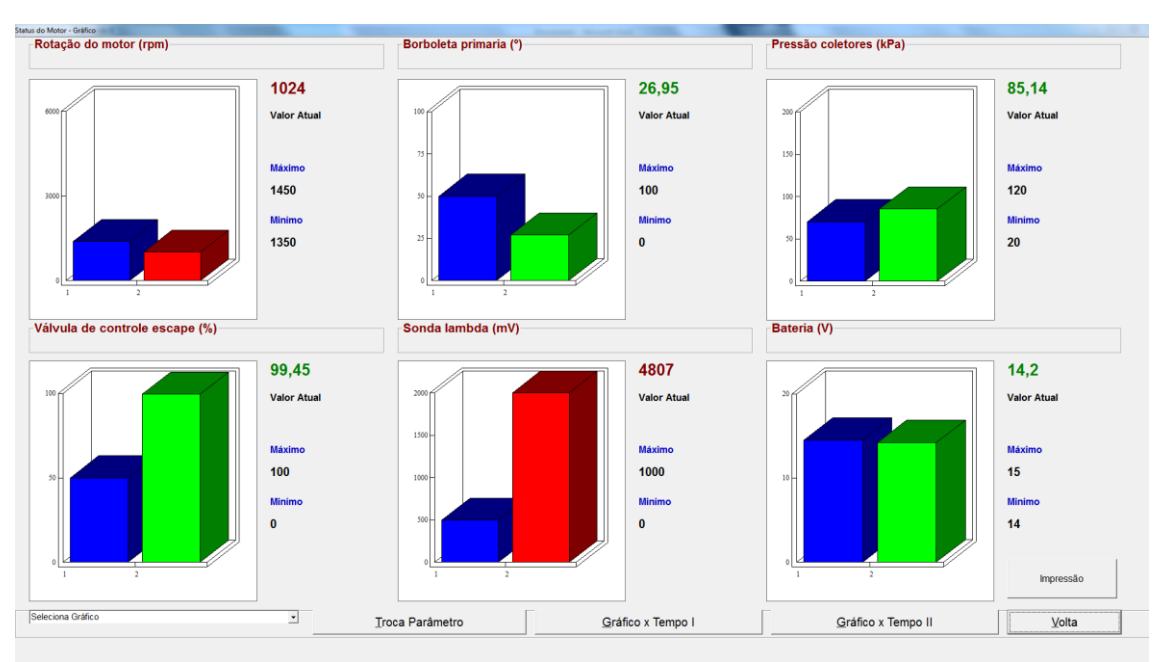

Exemplo de leitura em modo gráfico

#### Métodos de diagnóstico avançado

Um dos grandes diferenciais do equipamento MOTOCHECK.

Este equipamento possui recursos para análise de diagnósticos complexos, quando o técnico depara-se com situações de falhas intermitentes ou falhas que ocorrem em situações específicas de condução e/ou operação do motor.

Entre os recursos destacam-se:

- agilidade na captura e apresentação de falhas;
- captura de falhas com descrição completa do sintoma;

- recursos de monitoramento gráfico em tempo real;
- leitura de parâmetros em tempo real e fácil visualização;
- recursos gráficos com possibilidade de customização pelo usuário;

Ao realizar diagnósticos avançados, devido à complexidade do assunto, recomendamos que o técnico procure cursos e treinamentos específicos para diagnóstico e reparo de motores eletrônicos para usufruir o melhor possível do equipamento e elaborar análises corretamente. Seguem exemplos de recursos disponíveis no MOTOCHECK, dependendo do tipo de motor e aplicação.

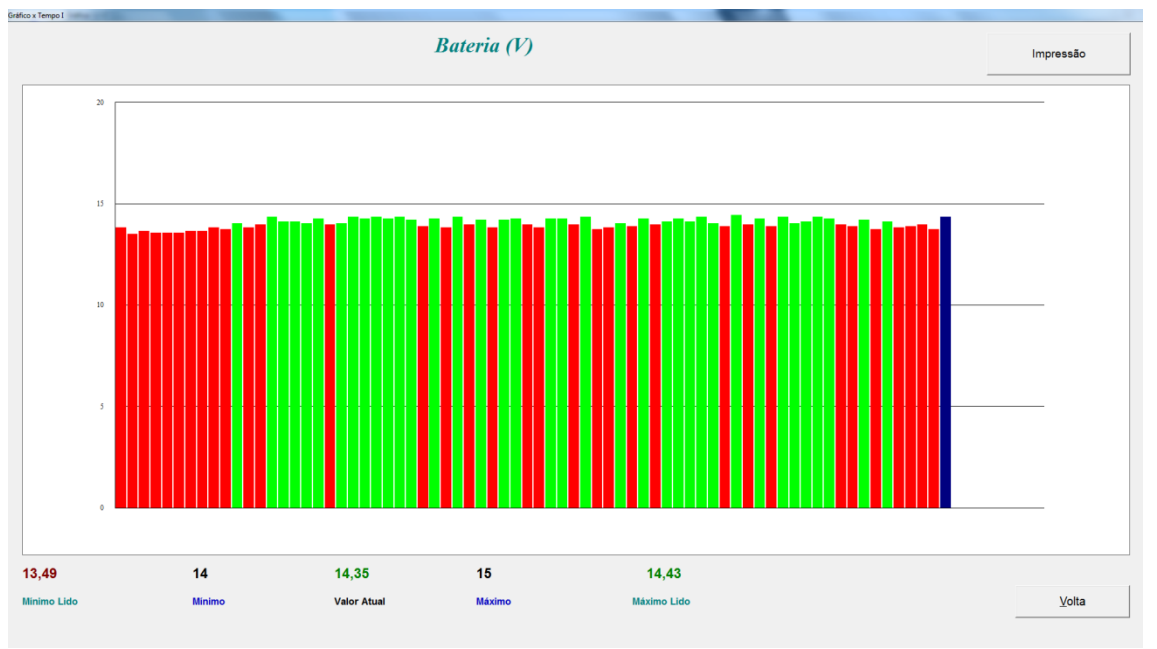

Exemplo de leitura em modo gráfico de barras x Tempo 1

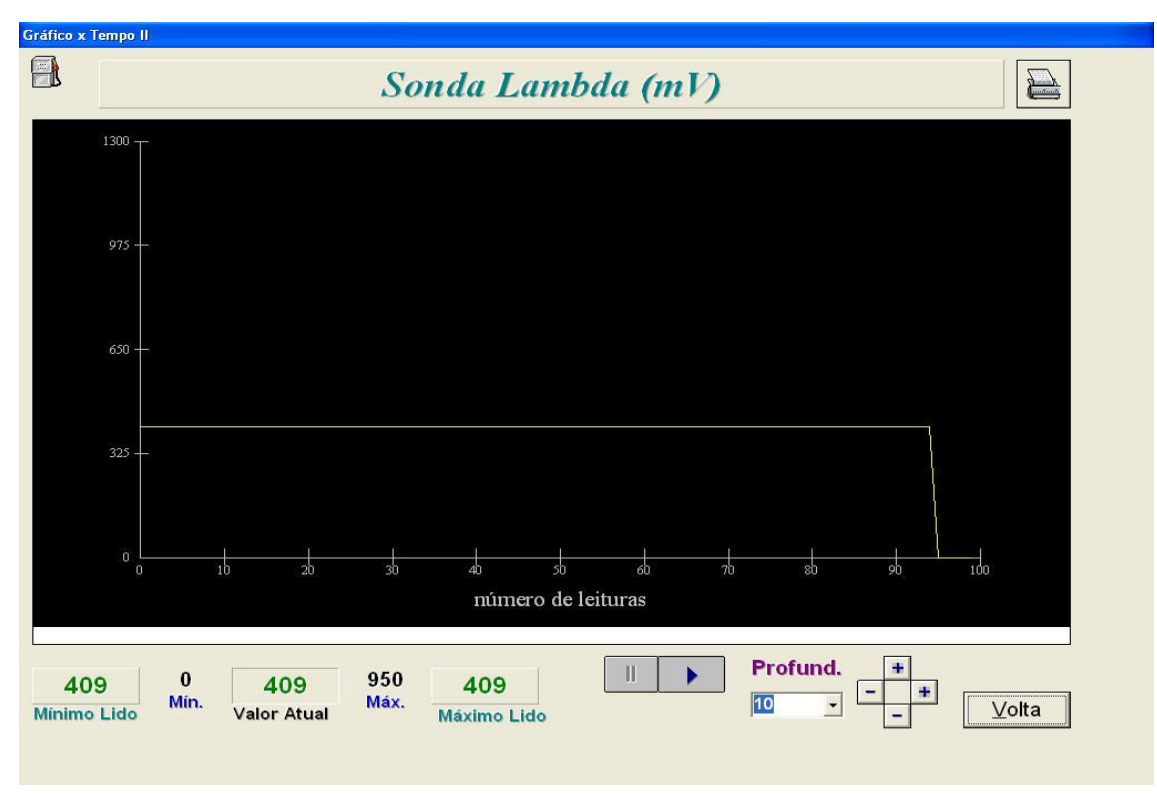

Exemplo de leitura em modo gráfico de senóides x Tempo 2

#### 5. Solução de Problemas.

#### 5.1 Problemas na Instalação do Software.

#### Instalação requisita reinicialização do "COMPUTADOR"

#### Problema:

O "COMPUTADOR" foi reinicializado após aparecer a seguinte tela. Porém após a reinicialização do "COMPUTADOR" a mensagem continua aparecendo.

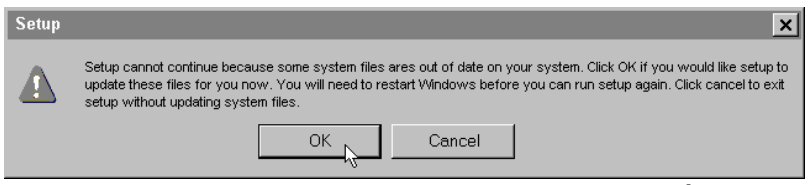

Mensagem Setup necessita reiniciar a máquina

#### Solução 1 – Antivírus Instalado:

1. Verifique se existem antivírus ativados. Caso estejam ligados, desative os mesmos;

2. Inicie novamente o processo de instalação.

Obs.: Se persistir o problema, desinstale o antivírus.

#### Solução 2 – Login Administrador:

Nos Windows 7/8/8.1/10, verifique se o usuário utilizado possui login de administrador. Para isto siga os passos a seguir:

- 1. Selecione no menu Iniciar a opção "Painel de controle";
- 2. A janela Painel de controle será aberta,
- 3. Clique no ícone Contas de usuário

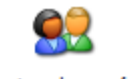

Contas de usuário

Ícone contas de usuário

**4.** Verifique se o seu login está como Administrador do "COMPUTADOR". Abaixo exemplo o usuário Rodrigo está como Administrador do "COMPUTADOR".

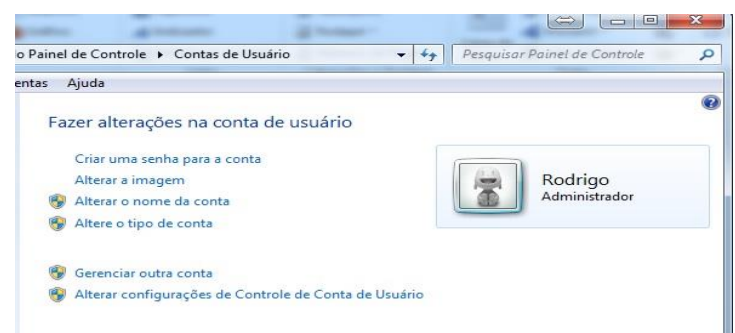

Janela contas de usuário

5. Caso o seu usuário não possua login de administrador o aplicativo de instalação não funcionará corretamente. Você deverá contatar o seu Administrador de sistemas para instalar o programa.

#### Porta USB configurada, porém equipamento não funciona.

#### Problema:

Foi efetuado todo o procedimento de configuração da porta USB com sucesso. Porém quando o equipamento é conectado a moto não funciona.

#### Solução:

- 1. Verificar se o equipamento está ligado,
- 2. Verificar se a ignição da moto está ligada,

3. Selecione no menu Iniciar a opção Pai<u>n</u>el de controle conforme mostrado na figura;

- 4. A janela Painel de controle será aberta,
- 5. Clique no ícone Sistema,

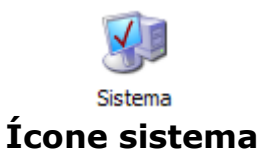

- 6. A janela Sistema irá aparecer,
- 7. Conforme mostrada na figura a seguir, siga os passos descritos,
- 8. Selecione a opção <u>G</u>erenciador de dispositivos,

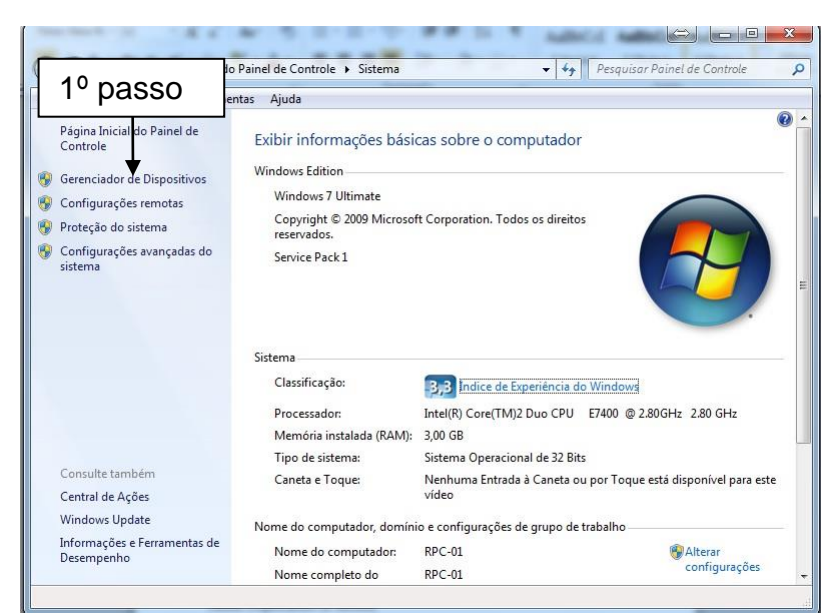

#### Janela sistema

- 9. A janela "Gerenciador de dispositivos" irá aparecer (figura abaixo),
- 10. Duplo clique na opção Portas (COM & LPT),
- 11. Verifique se existe o item USB Serial Port com o numero de porta COM disponível,

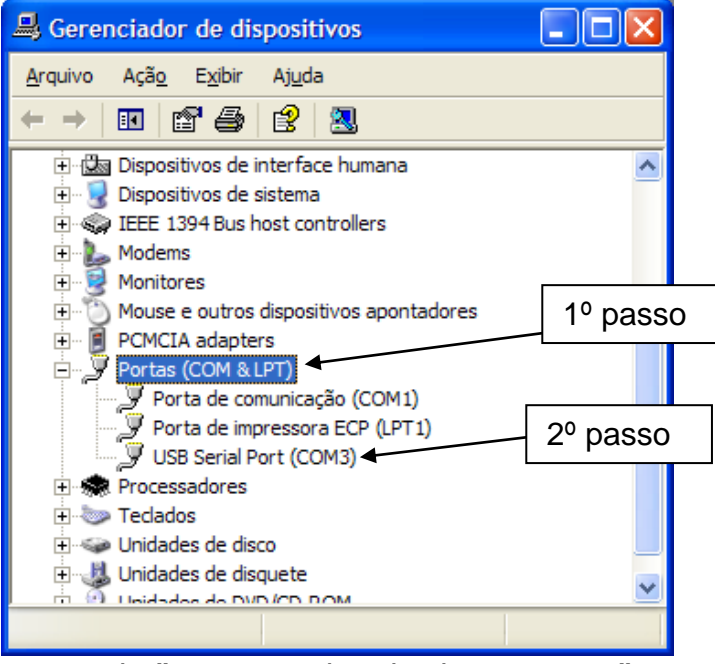

Janela "Gerenciador de dispositivos"

13. Se estiver como figura acima a porta de comunicação está instalada e configurada.

#### **Problema:**

Informa protetor não instalado.

#### Solução:

1. Verifique se o protetor (hardlock) está instalado em uma porta USB do "COMPUTADOR";

#### 5.2. Outros problemas.

#### Problema:

Ao clicar em "iniciar teste", o sistema não consegue abrir a tela de códigos de falha.

#### Solução:

- 1. Selecionar a moto / modelo correto;
- 2. Chave de ignição na posição ligada;
- 3. Configurar porta USB;
- 4. Bateria da moto com carga;
- 5. Encaixe do conector na moto;
- 6. Luz "Power" da interface de comunicação acesa;

7. Verificar no manual da moto de testes relacionados à falta de comunicação com o módulo para identificar se o conector está transmitindo sinal de comunicação.

#### Problema:

Erro ao tentar configurar a porta USB

#### Solução:

- 1. Luz "Power" acesa da Interface;
- 2. Tentar configurar utilizando outra porta USB disponível no "COMPUTADOR";

- 3. Estado do cabo USB com Interface;
- 4. Sistema Operacional não recomendado.

#### Problema:

Sem comunicação com a moto - **Luz "Power"** da **Interface** de comunicação **apagada** (instalações com ou sem Interface adicional instalada).

#### Solução:

Quando a luz "Power" da Interface estiver apagada. Neste caso a interface provavelmente não está recebendo alimentação da moto. Para verificar e corrigir o problema realize as verificações abaixo:

1. Moto / modelo selecionado incorretamente. Selecione a moto e motor correto.

2. Chave de ignição na posição desligada. Verificar se a chave de ignição da moto está na posição ligada.

3. Verificar o estado da bateria da moto. Baterias com pouca carga podem impedir a comunicação.

4. Verificar se a interface, cabos e conectores utilizados estão corretos, bem como se foram instalados de maneira correta. Para maiores detalhes leia as instruções deste manual no capítulo: Instalação do Equipamento > Selecionando e conectando os cabos e interfaces.

5. Encaixe do conector e estado dos cabos na moto e equipamento. Verifique os conectores do equipamento e veículo e cheque se estão bem conectados.

6. Estado dos cabos e rabichos dos conectores.

7. Verificar no manual da moto testes relacionados à falta de comunicação com o módulo para identificar se o conector está transmitindo sinal de comunicação.

| Anotações: |      |      |
|------------|------|------|
|            | <br> | <br> |
|            | <br> | <br> |
|            |      |      |
|            |      |      |
|            | <br> | <br> |
|            |      |      |
|            |      |      |
|            |      |      |
|            |      |      |
|            | <br> | <br> |
|            |      |      |
|            |      |      |
|            | <br> | <br> |
|            |      |      |
|            | <br> | <br> |
|            | <br> | <br> |
|            |      |      |
|            |      |      |
|            | <br> | <br> |
|            |      |      |
|            |      |      |
|            | <br> | <br> |
|            |      | <br> |
|            | <br> |      |
|            | <br> |      |

| Anotações:                            |                                       |                                       |              |
|---------------------------------------|---------------------------------------|---------------------------------------|--------------|
|                                       |                                       |                                       |              |
|                                       |                                       |                                       | <br>         |
|                                       |                                       |                                       |              |
|                                       |                                       |                                       | <br><u> </u> |
|                                       |                                       | ·······                               | <br><b>.</b> |
|                                       |                                       |                                       | <br>         |
|                                       |                                       |                                       |              |
|                                       |                                       |                                       | <br>         |
|                                       |                                       |                                       | <br>         |
|                                       |                                       |                                       | <br>         |
|                                       |                                       |                                       | <br>         |
|                                       |                                       |                                       |              |
|                                       |                                       |                                       |              |
|                                       |                                       |                                       |              |
|                                       |                                       |                                       | <br>         |
|                                       |                                       |                                       |              |
|                                       |                                       |                                       |              |
|                                       |                                       |                                       |              |
|                                       | <b> </b>                              |                                       |              |
|                                       |                                       |                                       |              |
|                                       |                                       |                                       | <u> </u>     |
| · · · · · · · · · · · · · · · · ·     |                                       |                                       |              |
|                                       | <b></b>                               | ···········                           | <br>         |
|                                       |                                       |                                       | <br>         |
|                                       | · · · · · · · · · · · · · · · · · · · |                                       |              |
|                                       |                                       |                                       |              |
|                                       |                                       |                                       | <br>         |
|                                       |                                       |                                       | <br>         |
| · · · · · · · · · · · · · · · · · · · |                                       |                                       | <br><u> </u> |
|                                       | <u> </u>                              | · · · · · · · · · · · · · · · · · · · | <br>         |
|                                       |                                       |                                       |              |
|                                       |                                       |                                       |              |
|                                       |                                       |                                       |              |
|                                       |                                       |                                       | <br><u> </u> |
|                                       |                                       |                                       | <br><u> </u> |
|                                       |                                       |                                       | <br>         |
|                                       |                                       |                                       | <br>         |
|                                       |                                       |                                       | <br>         |
|                                       |                                       |                                       | <br>         |
| ·····                                 |                                       |                                       | <br>         |
|                                       |                                       |                                       | <br>         |
|                                       |                                       |                                       | <br>         |
|                                       |                                       |                                       |              |
|                                       |                                       |                                       |              |

#### 6. Garantia e Suporte Técnico.

#### Certificado de Garantia

| MOTOCHECK                                                                                                    | N٥                                                                                                    |
|----------------------------------------------------------------------------------------------------|----------------------------------------------------------------------------------------------------|
| A <b>Haste Tecnologia Ltda.</b> contra possíveis defeitos de fabricação<br>da data da aquisição. Porém, para<br>imprescindível que além deste certifica<br>de compra do produto.                                                                                                    | garante o equipamento adquirido<br>o no período de 12 meses, a parti<br>que a garantia tenha validade é<br>ado, seja apresentada a nota fisca                                                                                                    |
| - Assistência técnica permaner                                                                                                    | te.                                                                                                    |
| A Garantia perderá sua validade se:                                                                                                    |                                                                                                    |
| <ul> <li>O defeito apresentado for oca<br/>desacordo com o seu manual de instru-<br/>O produto for alterado, violad<br/>autorizada;</li> <li>O aparelho for conectado a<br/>baterias, pilhas, etc.) de característica<br/>não forem observadas as especific<br/>manual;</li> <li>Manuseio/Uso indevido do eq<br/>- Choques mecânicos. (quedas<br/>- Fios/conectores/garras danific<br/>- Ligações incorretas/Líquido in<br/>- O produto sofrer com a umida<br/>excessivo, ou aqueles causados por as<br/>- O número de série adulterado</li> </ul> | asionado pelo uso indevido ou em<br>ções;<br>do ou consertado por pessoa não<br>a fonte de energia (rede elétrica<br>s diferentes da recomendada e/ou<br>cações e recomendações deste<br>uipamento;<br>ou impacto);<br>cados;<br>ternamente;<br>de, maresia, aquecimento<br>gentes da natureza e acidentes;<br>o ou rasurado. |
| A Garantia não cobre:                                                                                                    |                                                                                                    |
| <ul> <li>Mão de obra para instalaçã<br/>necessário;</li> <li>Custo do transporte do produt</li> </ul>                                                                                                    | io, materiais e adaptações, casc<br>:o, frete por conta do cliente;                                                                                                    |
| Atenção: - Para a garantia é necess<br>nota fiscal de compra e o produt<br>etiqueta de número de série (códig<br>for correspondente (isto é, os núme<br>desconsiderar o 1º e o último dígito)                                                                                                    | ário encaminhar o certificado, a<br>o. Sendo válida somente se a<br>o de barras) colada no produto<br>eros internos devem ser iguais<br>Haste Tecnologia Ltda.<br>Rua Azevedo Soares, 97<br>Tatuapé - São Paulo – SP<br>CEP: 03322-000                                                                                        |

#### Atualização de Software

O software MOTOCHECK possui atualizações futuras pela Internet (COMERCIALIZADAS SEPARADAMENTE).

Suporte Técnico DÚVIDAS OU PROBLEMAS RELACIONADOS AO MOTOCHECK Telefone: (0XX11) 2141-4851 E-mail: suportescanner@planatc.com.br

A PLANATC reserva-se o direito de modificar ou substituir o conteúdo deste Manual sem aviso prévio. \* Imagens e fotos utilizadas meramente ilustrativas.